## Änderung der refresh rate in der Nvidia Systemsteuerung

Wenn Sie eine diskrete Grafikkarte benutzen, achten Sie bitte darauf, dass diese als priorisiertes Gerät gewählt ist.

Schritt 1:

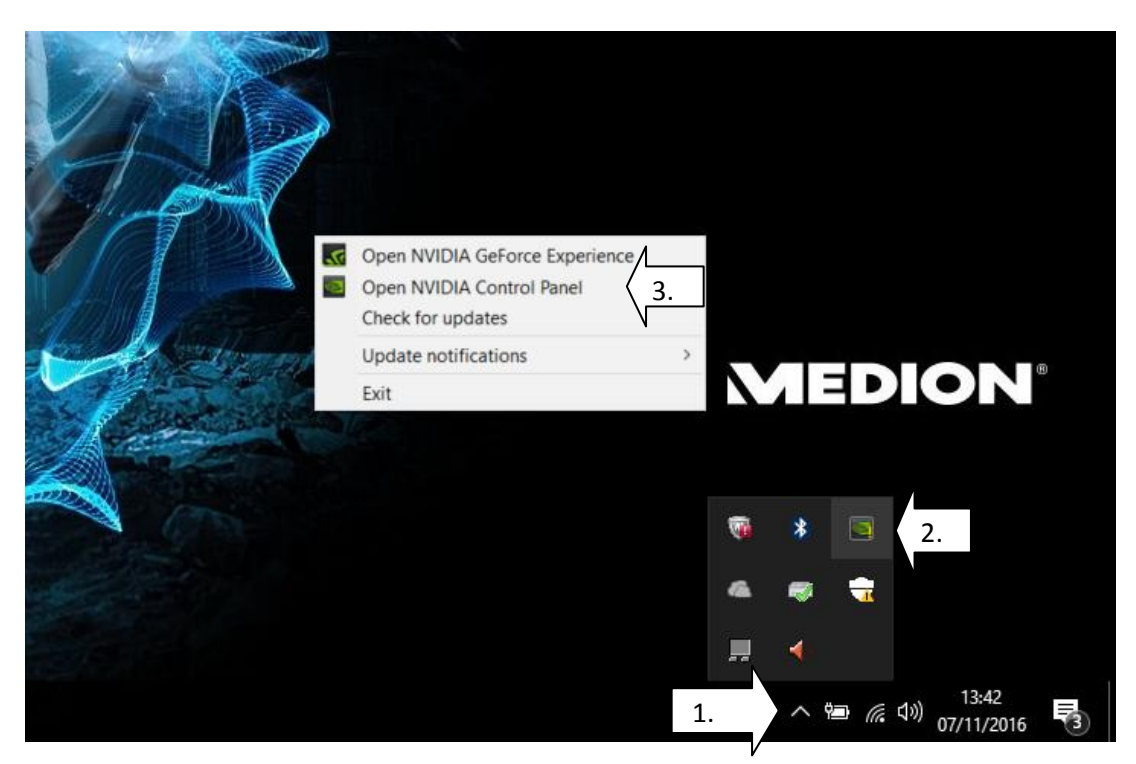

Zuerst auf den kleinen Pfeil unten rechts am Bildschirmrand klicken(1.). Danach öffnet man per Rechtsklick die Auswahlmöglichkeiten der NVIDIA GeForce Experience(2.). Nun wählt man "Open NVIDIA Control Panel" aus(3.).

Schritt 2:

| 🛃 NVIDIA Control Panel              |
|-------------------------------------|
| File Edit Desktop Display Help      |
| 🕞 Back 🔻 🕥 🐇                        |
| Select a Task                       |
|                                     |
| -Adjust image settings with preview |
| Manage 3D settings                  |
| Configure Surround, PhysX           |
| 🖨 Display                           |
| Change resolution 1                 |
| Adjust desktop colour               |
| Rotate display                      |
| Set Up Digital Audio                |
| Adjust desktop size and position    |
| Set up multiple displays            |
| 🚊 · Video                           |
| Adjust video colour settings        |
| Adjust video image settings         |
|                                     |
|                                     |

In dem Fenster was sich nun öffnet wählt man links unter Display "Change resolution" aus(1.).

Schritt 3:

| 1. Select the display you would like t                                                             | to change.                                                           |
|----------------------------------------------------------------------------------------------------|----------------------------------------------------------------------|
| Laptop Display                                                                                     |                                                                      |
|                                                                                                    |                                                                      |
| 2. Choose the resolution.                                                                          |                                                                      |
| Connector:                                                                                         |                                                                      |
| Laptop display                                                                                     |                                                                      |
| Resolution:                                                                                        | Refresh rate:                                                        |
| PC                                                                                                 | ∧ 75Hz ∨                                                             |
| 1920 × 1080 (native)                                                                               | -                                                                    |
| 1600 × 1030                                                                                        |                                                                      |
| 1600 × 900                                                                                         |                                                                      |
| 1366 × 768                                                                                         |                                                                      |
| 1280 × 1024                                                                                        | ~                                                                    |
| 1. Customise                                                                                       |                                                                      |
| 3. Apply the following settings.                                                                   |                                                                      |
| Desktop colour depth:                                                                              | Output colour depth:                                                 |
| Highest (32-bit) $\sim$                                                                            | 6 bpc ~                                                              |
|                                                                                                    |                                                                      |
|                                                                                                    |                                                                      |
|                                                                                                    |                                                                      |
| Description:<br>Increasing the resolution displays more in                                         | nformation but in a smaller size. Decreasing the resolution displays |
| Typical usage scenarios:<br>• Increasing the size of the information<br>• Viewing more information |                                                                      |

In dem Fenster, welches sich in der Mitte öffnet, klickt man auf "Customise"(1.).

Schritt 4:

| Custom | ise                                                                                                    | ×  |
|--------|----------------------------------------------------------------------------------------------------|----|
|        | Select the resolutions that you want to add. You can create a custom resolution for a displa<br>that may not use a standard Windows resolution. Note that applying these resolutions may<br>result in a temporary blank display. | зу |
|        | Resolutions:                                                                                                    |    |
|        | Click Create Custom Resolution to add items.                                                                                                    |    |
|        | Enable resolutions not exposed by the display                                                                                                    |    |
|        |                                                                                                    |    |
| 1.     | Create Custom Resolution                                                                                                    |    |
|        | OK Cancel                                                                                                    |    |

Nun wählt man in dem geöffnetem Fenster den Punkt "Create Custom Resolution"(1.). Bitte bestätigen Sie die AGBs.

Schritt 5:

| Display mode (as reported | d by Windows) |        |                       |                              |  |
|---------------------------|---------------|--------|-----------------------|------------------------------|--|
| Horizontal pixels:        | 1920          | 1      | Vertical lines: 1     | 080 🜩                        |  |
| Refresh rate (Hz):        | 100           | 1.     | Colour depth (bpp): 3 | 2 ~                          |  |
| Scan type:                | Progressive   |        |                       |                              |  |
| Timing                    |               |        |                       |                              |  |
| Standard: At              | itomatic      | $\sim$ |                       |                              |  |
|                           | Horizontal    |        | Vertical              |                              |  |
| Active pixels:            | 1920 🜲        |        | 1080 🐥                |                              |  |
| Front porch (pixels):     | 48 🐥          |        | 3                     |                              |  |
| Sync width (pixels):      | 32 💂          |        | 5                     |                              |  |
| Total pixels:             | 2080 🐥        |        | 1111 🗘                |                              |  |
| Polarity:                 | Positive (+)  | $\sim$ | Negative (-)          |                              |  |
| Refresh rate:             | 83.32 KHz     |        | 100.000 🚔 Hz          | Pixel clock:<br>173.3160 MHz |  |
|                           |               |        |                       |                              |  |

Jetzt muss man in dem geöffnetem Fenster oben unter "Refresh rate (Hz):" den Wert von 75 auf 100 setzen(1.). Und klickt anschließend auf Test(2.).

Schritt 6:

|                                                                                                    | d by windows)                                                                                                    |                             | -                 | -         |
|----------------------------------------------------------------------------------------------------|----------------------------------------------------------------------------------------------------|-----------------------------|-------------------|-----------|
| Horizontal pixels:                                                                                                    | 1920                                                                                                    | Vertical lines:             | 1080              | -         |
| Refresh rate (Hz):                                                                                                    | 100                                                                                                    | Colour depth (bpp):         | 32                | ~         |
| Scan type:                                                                                                    | Progressive                                                                                                    | v                           |                   |           |
| - Apply Changes                                                                                                    | ;                                                                                                    |                             |                   | ×         |
| Standi 👫 Test (32-b<br>Do yo<br>Actir                                                                                 | successful. Custom resol<br>it) has been applied.<br>ou want to save this reso                                                                                                    | lution 1920 x 1080 at 100Hz |                   |           |
| Stand Test (32-b<br>Do yo<br>Activ<br>Fror Reve                                                                       | successful. Custom resol<br>it) has been applied.<br>ou want to save this reso<br>rting in 9 seconds 1                                                                            | lution 1920 x 1080 at 100Hz | No                |           |
| Stand Stand (32-b<br>Acth<br>Fror<br>Sync width (pixels):                                                             | successful. Custom resol<br>it) has been applied.<br>ou want to save this reso<br>rting in 9 seconds<br>32<br>32<br>5<br>5<br>5<br>5<br>5<br>5<br>5<br>5<br>5<br>5<br>5<br>5<br>5 | lution 1920 x 1080 at 100Hz | No                |           |
| Stand: Test (32-b<br>Do yo<br>Activ<br>Fror<br>Sync width (pixels):<br>Total pixels:                                  | successful. Custom resol<br>it) has been applied.<br>nu want to save this reso<br>rting in 9 seconds<br>1<br>32<br>2080<br>\$                                                     | lution 1920 x 1080 at 100Hz | No                |           |
| Stand: Stand: (32-b<br>Do yo<br>Actin<br>Fror<br>Sync width (pixels):<br>Total pixels:<br>Polarity:                   | successful. Custom resol<br>it) has been applied.<br>ou want to save this reso<br>rting in 9 seconds 1<br>32<br>2080<br>Positive (+)                                              | lution 1920 x 1080 at 100Hz | No                | ]         |
| Stand: Stand: (32-b)<br>Do yo<br>Actri<br>Fror<br>Sync width (pixels):<br>Total pixels:<br>Polarity:<br>Refresh rate: | successful. Custom resol<br>it) has been applied.<br>ou want to save this reso<br>rting in 9 seconds 1<br>32<br>2080<br>Positive (+)<br>83.32 KHz                                 | Ves                         | No<br>Pixe<br>173 | el clock: |

Nach dem der Test erfolgreich durchgeführt wurde, wird man von dem Programm gefragt ob man die Einstellung speichern möchte. Hier wählt man dann "Yes" aus(1.).

Schritt 7:

| 1. Select the display you would like to                                                           | o change.                                                                                                  |                 |
|---------------------------------------------------------------------------------------------------|----------------------------------------------------------------------------------------------------|-----------------|
| Loptop Display                                                                                    |                                                                                                    |                 |
|                                                                                                   |                                                                                                    |                 |
| 2. Choose the resolution.                                                                         |                                                                                                    |                 |
| Connector:                                                                                        |                                                                                                    |                 |
| Laptop display                                                                                    |                                                                                                    |                 |
| Resolution:                                                                                       | Refresh rate:                                                                                              |                 |
| 1. PC                                                                                             |                                                                                                    |                 |
| 1920 × 1080 (native)<br>1680 × 1050                                                               |                                                                                                    |                 |
| 1600 × 1024                                                                                       |                                                                                                    |                 |
| 1366 × 768                                                                                        | ×                                                                                                    |                 |
| Customise                                                                                         |                                                                                                    |                 |
| 3. Apply the following settings.                                                                  |                                                                                                    |                 |
| Desktop colour depth:                                                                             | Output colour depth:                                                                                       |                 |
| Highest (32-bit) $\sim$                                                                           | 6 bpc v                                                                                                    |                 |
|                                                                                                   |                                                                                                    |                 |
| escription:<br>Increasing the resolution displays more inf                                        | formation but in a smaller size. Decreasing the resolution displays less information but in a larger size. |                 |
| ypical usage scenarios:<br>• Increasing the size of the information<br>• Viewing more information |                                                                                                    | Ν               |
|                                                                                                   |                                                                                                    | · · · · ·       |
|                                                                                                   |                                                                                                    | 2. Apply Cancel |
|                                                                                                   |                                                                                                    | ·/              |

Wenn man die Einstellungen erfolgreich gespeichert hat, dann wählt man in den Wahlmöglichkeiten unter "Custom" seine eigene Displayeinstellung(1.) aus und klickt unten rechts auf Apply(2.).

Schritt 8:

| Apply Ch | anges                                                    |                             |     | ×  |
|----------|----------------------------------------------------------|-----------------------------|-----|----|
| <b>9</b> | Your desktop configuration<br>Would you like to keep the | has changed.<br>se changes? |     |    |
|          | Reverting in 10 seconds                                  |                             | Yes | No |
|          |                                                          |                             |     |    |

Anschließend wird man gefragt ob man die Konfigurationen final speichern will und wählt auch hier "Yes" aus(1.). Danach schließt man das Programm und die Einstellungen sind geändert.